## LEARNING CENTRAL HOW-TO GUIDES

## HOW TO UNREGISTER FOR A COURSE

This document describes how to unregister for a course in Learning Central.

| # | Instructions                                                                                                    | Screenshot                                                                                                    |
|---|----------------------------------------------------------------------------------------------------|----------------------------------------------------------------------------------------------------|
| 1 | Log in to Learning<br>Central                                                                                                    | <ul> <li>You can login two ways:</li> <li>A. Via direct link: <u>https://learningcentral.uvic.ca/</u></li> <li>B. Via the HR Learning &amp; Development website:<br/><u>https://www.uvic.ca/hr/learning-development/learning_central/index.php</u></li> <li>Iniversity Human<br/>of Victoria Resources</li> </ul>                                                       |
|   |                                                                                                    | Home Return to campus Pay & benefits Learning & development Health & wellness Manager support                                                                                                    |
|   |                                                                                                    | Employee learning       Informe * learning & development * learning central         Learning central       -         Training providers       -         Campus & sponsored training       +         Leading for engagement       -         Online learning       -         Mentorship program       -         Financial planning       -         For Employees:       - |
| 2 | Visit My Courses in the<br>top navigation bar. And<br><b>select the edit pencil</b> on<br>the course you would<br>like to unregister from. | Learning Central<br>Course call ndar My courses No ifications<br>My Courses<br>Registered<br>Course <sup>1</sup> <sup>1</sup> Start Time Location Status Edit                                                                                                    |
|   |                                                                                                    | Indigenous Cultural Acumen Training (ICAT) with<br>Robert Hancock (Rob), Robina Thomas     August 17,<br>2021     9:30AM -<br>11:30AM     Online<br>(Zoom)     Registered                                                                                                    |
|   |                                                                                                    | LTSI/TE - Instructional Skills Workshop (ISW) with     July 27,     12:00PM -     ONLINE     Registered       Cynthia Korpan     2021     5:00PM     Online     Registered                                                                                                    |
|   |                                                                                                    | Countdown to Retirement with LifeWorks August 30, 12:13PM - Online Registered<br>2021 1:13PM (Zoom)                                                                                                    |

| # | Instructions                                                                                                    | Screenshot                                                                                                    |
|---|----------------------------------------------------------------------------------------------------|----------------------------------------------------------------------------------------------------|
| 3 | Open the course<br>registration page and<br>scroll to the bottom of<br>the page.<br>Select the <b>'Unregister'</b><br>button.                                                                                             | <section-header>  Cop of course information page:   Argistration   Digencus Cultural Acumen Training (ICAT)   Wit Robert Hancek (Robb, Robina Thoma:            • grays 17, 202         • grays 1 • grays 1 • grays</section-header> |
| 4 | Select your reason for<br>unregistering from<br>the dropdown menu<br>and click the<br><b>Unregister</b> button.                                                                                                    | Indigenous Cultural Acumen Training (ICAT)         Reason for unregistering         No longer interested         Note: A cancellation fee of \$60 may apply. View the service policy (2) for more info.                                                                                                    |
| 5 | View confirmation of<br>unregistration page<br>and click the <b>remove</b><br><b>calendar entry</b> to<br>remove the training<br>from your calendar.<br>You will also receive<br>an email confirmation<br>of this change. | Confirmation of Unregistration         Survey successfully unregistered from this course. You will receive an email confirmation stating your status. Please follow instructions to remove the calendar entry in your calendar:         Indigenous Cultural Acument Training (ICAT)         Wit Robert Hancock (Rob), Robina Thomas         August 17, 2021       9:30AM - 11:30AM       2 Hour(s)       Online (scheduled)       Open to employees and students         Location: Online (Zoom)         Meture to course calendar       Immove instructions         Meture to course calendar Entry and goen the file that downloads in your browser. This will be a calendar event.         Cik Remove Calendar on the calendar event to remove the training from your calendar.         The download pop up in the top-right? Do a web search for instructions on how to allow pop-ups for your preferred web trowser.                                                                                                    |